# Allergies

## Tip Sheet

#### Overview

This document provides quick instructions on how to enter allergies in Expanse.

#### **MEDITECH Modules**

- Ambulatory (AMB)
- Emergency Department Management (ED)
- Physician Care Manager (PCM)

Documented patient allergies can be found on the reference region under the patient header within the Allergies Widget. Allergies can also be found in document templates.

| S Chart - MEDITECH                         | ×                                     | +                  |                  |                                       |      |                 |                  |                                 |             | - C                  | ) ×        |
|--------------------------------------------|---------------------------------------|--------------------|------------------|---------------------------------------|------|-----------------|------------------|---------------------------------|-------------|----------------------|------------|
| ← → C 🔒 e                                  | hrtest.partners4                      | nealth.ca/s0001928 | 323              | 105957/                               |      |                 |                  |                                 | ¥           | 2 3                  | •          |
| Return To Home                             |                                       | Chart Doc          | umen             | t Orders Discharge                    |      | ۵<br>Sign       | •<br>   <br>  we | tanta<br>∑<br>prkload Me        | <b>-</b>    | *                    | ×<br>Close |
| Diagnostics                                | s Pr                                  | ovider Notes       |                  | Nurse/Allied Health                   |      | Medications     |                  | C                               |             |                      | 1          |
| History & Probl                            | ems A                                 | dministrative      |                  | Other Clinical                        |      |                 |                  | Ele                             | arniı       | ng,On                | е          |
| Summary Activity                           |                                       |                    |                  | Flowsheets                            |      | Health Mgmt     |                  | 40, F · 20/05/1980<br>HCN# None |             |                      | 2          |
| Summary                                    |                                       |                    |                  |                                       |      | *               | •                | ADM IN, V.S                     | R2 SR       | 2.10 -2              | 9          |
| Widget data for 13/2                       | • Widget data for 13/10/2020 (ADM IN) |                    |                  |                                       |      |                 |                  | 1.66m<br>180kg                  | B           | 5A:3.00m<br>4I:65.7k | 12<br>g/m2 |
| <ul> <li>✓ ● <u>Vital Signs</u></li> </ul> |                                       |                    |                  | ✓ ● <u>Provider Notes Last 24 Hrs</u> |      |                 | Â                | Acc#                            |             | FU                   | LL.        |
| 22/12/2020<br>09:56                        |                                       |                    |                  | No H&P reports recorded               |      |                 |                  | VA000004                        | 0/20        | Resuse               | itation    |
| Resp                                       | Resp 16                               |                    |                  | No Provider Notes within 24 hours     |      |                 |                  | Search Char                     | t 1         | - 10                 | ×          |
| Temp                                       | 37.5 C                                |                    |                  |                                       |      |                 | - 6              | <b>^</b>                        |             | / Լթ                 |            |
| Delivery Room Air                          |                                       |                    |                  | • <u>Visit-Level Care leam</u>        |      |                 |                  | v Aller                         | <u>jies</u> |                      |            |
| ✓ ● I & O 24 Hour Summary                  |                                       |                    |                  | Meditech Mt                           | Farr | nily Provider   |                  |                                 |             |                      |            |
| No Data to Display                         |                                       |                    |                  | InDoctors ZZTemplate                  | Adn  | nit Provider    |                  | cashew nut                      |             | Agitatio             | on         |
|                                            | No Data to Display                    |                    |                  | Sanjeev Singwi                        | Oth  | er Provider     | - 10             | apple                           |             | Agitatio             | on         |
| ✓ Lab Results Last Value Most Recent       |                                       |                    |                  | Tiffany Niles-<br>Queensborough       | Atte | ending Provider |                  | v Probl                         | ems         |                      |            |
| ✓ Hematology                               |                                       |                    |                  | George Karasmanis                     | Oth  | er Provider     |                  |                                 |             |                      |            |
| WBC 13.30 x10^9/L 02/12/2020               |                                       |                    | ✓ Personal Notes |                                       |      |                 |                  |                                 | ONSET       |                      |            |
| (4.0-11.0) H                               |                                       | 03/12/2020         |                  | Testing                               |      |                 |                  | Depression                      |             |                      |            |
| RBC 3.                                     | 56 x10^12/L                           | 03/12/2020         |                  | resung                                |      |                 |                  | CAD (coron<br>artery disea      | ary<br>ise) |                      |            |
| Hab                                        |                                       |                    |                  | ✓ Patient Demograp                    | hics |                 |                  | Hypertensio                     | n           |                      |            |
| (115-160) 120 g/L 03/12/2020               |                                       |                    |                  | Portal Not Enro                       | lled |                 | -                | Hypertensio                     | n           |                      |            |

Selecting the Allergy widget header will bring the user into the Allergy/Adverse reaction overlay. In documentation, selecting the external link icon will do the same.

| Ge        | neral Adult 🗸 📄         |                             |         |          |             |          |                        | SAVE               | SIGN  |  |
|-----------|-------------------------|-----------------------------|---------|----------|-------------|----------|------------------------|--------------------|-------|--|
|           | DMECH Exam Course       | io Dicho BROC Sign Ou       | +       |          |             |          |                        |                    | ~     |  |
| HP1       | PMPSH Exam Cours        | e Dispo PROC Sigii Ou       | it.     |          |             |          |                        |                    | *     |  |
| ~         | HPI - General Adult     |                             |         |          |             |          |                        |                    | -     |  |
| Rela      | ated Data               |                             |         |          |             |          |                        |                    |       |  |
| Alle      | rgies/adverse reactions | C                           |         |          |             |          |                        |                    |       |  |
|           |                         |                             |         |          |             |          | Last Updated 08/03/202 | 1 by George Karası | manis |  |
| Allergies |                         |                             |         |          |             |          |                        |                    |       |  |
|           |                         | Allergy/AdvReac             | Туре    | Severity | Reaction    | Status   | Date / Time            |                    |       |  |
|           |                         | penicillin V [From Pen-Vee] | Allergy |          | anaphylaxis | Verified | 08/03/2021 17:12       |                    |       |  |

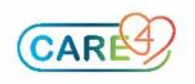

|                  | -                                                                       |                               |                           |                  |          |            |       |
|------------------|-------------------------------------------------------------------------|-------------------------------|---------------------------|------------------|----------|------------|-------|
| Tij              | o Sheet                                                                 |                               |                           |                  |          |            |       |
| Aller<br>Elearni | gy/AdvReac Update<br>ng,One 40 F 20/05/1980 Allergy/Adv: cashew nut, NS | AIDS (Non-Steroidal Anti-Infl | amma, apple, penicillin V |                  |          | (More ▾ )  | Close |
| _                |                                                                         |                               |                           |                  |          |            |       |
| Sear             | ch Allergy Q                                                            | Add as Uncoded                |                           |                  |          |            |       |
|                  | Allergen/Adv Reac                                                       | Туре 🔺                        | Severity                  | Reaction         | Status   | Date       |       |
| >                | Cashew nut                                                              | Allergy                       | Intermediate              | Agitation        | Verified | 10/12/2020 |       |
| >                | NSAIDS (Non-Steroidal Anti-Inflamma                                     | Allergy                       | Mild                      | Rash-generalized | Verified | 13/02/2021 |       |
| >                | apple apple                                                             | Allergy                       |                           | Agitation        | Verified | 17/12/2020 |       |
|                  | penicillin V (From Pen-Vee)                                             | Alleray                       |                           | Anaphylaxis      | Verified | 01/02/2021 |       |

The Allergy/Adverse reaction screen is where a provider can add, edit or confirm existing allergies.

#### Case scenario:

Allergies

To enter an allergy for the patient ELearning, One. During your assessment, the patient reported to you an allergy to Aspirin. In the Add Allergy field, type in Aspirin. Select the allergy Aspirin from the list.

| Chart - MEDITECH × +                                                             |                |                |             |                      | - 🗆 ×       |
|----------------------------------------------------------------------------------|----------------|----------------|-------------|----------------------|-------------|
| ← → C                                                                            | 323105957/     |                |             |                      | ☆ 🗰 😝 🗄     |
| Return To Home Chart Docu                                                        | iment Orders   | Discharge      | Sign 69     | visition workload Mi | E 🏟 🙁       |
| Diagnostics Provider Notes                                                       | Nurse/A        | llied Health M | ledications | C                    | 0           |
| History & Problems Administrative                                                | Othe           | r Clinical     |             | Ele                  | arning, One |
| Allergy/AdvReac Update                                                           |                |                |             |                      | Close       |
| Elearning,One 40 F 20/05/1980 Allergy/Adv: o                                     | cashew nut, ap | ple            |             |                      |             |
| •                                                                                |                |                |             |                      |             |
| Aspirin                                                                          | QX             | Add as Uncoded |             |                      |             |
| Aspirin Backache                                                                 | Туре 🔺         | Severity       | Reaction    | Status               | Date        |
| Aspirin Night-Time                                                               | Allergy        | Intermediate   | Agitation   | Verified             | 10/12/2020  |
| Aspirin Plus Stomach Guard<br>aspirin,buff(mag crb-aluminum)<br>aluminum aspirin | Allergy        |                | Agitation   | Verified             | 17/12/2020  |
| (115-160) 120 g/L 03/12/2020                                                     | Portal         | Not Enrolled   |             | Hypertensi           | on          |
| Hct 0.37 L/L 03/12/2020                                                          | Preferred      | (705)827-0909  |             | OSA (obstr           | uctive      |

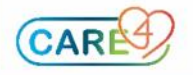

## Allergies

## Tip Sheet

Next, the patient verbally confirms that ingesting Aspirin causes a severe asthma attack with hives. This information is verified by past medical history reports. Document Allergy details by clicking on the radio buttons beside the following fields:

#### Type: Allergy

Severity: Severe

**Status:** Verified meaning that a physician or other authorized provider is entering the allergy **Reaction:** The user is to select an option from the drop down menu or free text a reaction in the field, for this patient you can select difficulty breathing. Only one reaction can be entered at a time.

Comment: In the comment field other reactions or other comments can be entered

EN Chart - MEDITECH +  $\rightarrow$ C ehrtest.partners4health.ca/s0001928323105957/ ☆ \* Θ ÷ E X 囧 <u>//</u> = Ċ Return To Close C Diagnostics **Provider Notes** Nurse/Allied Health Medications Elearning,One History & Problems Allergy/AdvReac Update Exit Save Elearning, One 40 F 20/05/1980 Allergy/Adv: cashew nut, apple Add as Uncoded Q Search Allergy Allergen/Adv Reac Туре 🔺 Severity Reaction Status Date 26/01/202 Aspirin (acetylsalicylic acid) Verified Allergy 1 Aspirin (acetylsalicylic acid) Allergen/Adv Reac Component Of From Aspirin (acetylsalicylic acid) Allergy O Adverse Reaction \*Туре ○ Mild ○ Intermediate ○ Severe ○ Unknown Severity Verified Ourverified \*Status \*Reaction Comment User Niles-Queensborough, Tiffany 10/12/2020 cashew nut Allergy Intermediate Agitation Verified Patient Demographics Hypertension Hgb (115-160) 120 g/L Not Enrolled Hypertension Portal

Once all the information is entered, click the save button in the upper right hand corner.

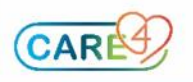